# Configuración de Radius DTLS en ISE y 9800 WLC

# Contenido **Introducción Background Prerequisites Requirements Componentes Utilizados** Configurar **Overview** Opcional: cree un certificado de dispositivo DTLS RADIUS de WLC e ISE Agregar secciones de configuración en el archivo openssl.cnf Crear certificado de dispositivo WLC Crear certificado de dispositivo ISE Importar certificados a dispositivos Importar certificados a ISE Importar certificados a WLC Configuración de RADIUS DTLS Configuración de ISE Configuración de WLC Verificación Verificar información del certificado Realizar autenticación de prueba **Troubleshoot** CA desconocida informada por WLC CA desconocida notificada por ISE La comprobación de revocación está activa Resolución de problemas de establecimiento de túnel DTLS en captura de paquetes

# Introducción

Este documento describe un método para crear los certificados necesarios para configurar RADIUS DTLS entre ISE y el WLC 9800.

# Background

RADIUS DTLS es una forma segura del protocolo RADIUS donde los mensajes RADIUS se envían a través de un túnel de seguridad de la capa de transporte (DTLS) de datos. Para crear este túnel entre el servidor de autenticación y el autenticador, se necesita un conjunto de certificados. Este conjunto de certificados requiere que se establezcan determinadas extensiones de certificado de uso extendido de claves (EKU), en concreto, la autenticación de cliente en el certificado WLC y la autenticación de servidor, así como la autenticación de cliente para el certificado ISE.

# Prerequisites

# Requirements

Cisco recomienda que tenga conocimiento sobre estos temas:

- Cómo configurar el 9800 WLC, el punto de acceso (AP) para el funcionamiento básico
- Cómo utilizar la aplicación OpenSSL
- Infraestructura de clave pública (PKI) y certificados digitales

# **Componentes Utilizados**

La información que contiene este documento se basa en las siguientes versiones de software y hardware.

- Aplicación OpenSSL (versión 3.0.2).
- ISE (versión 3.1.0.518)
- 9800 WLC (versión 17.12.3)

La información que contiene este documento se creó a partir de los dispositivos en un ambiente de laboratorio específico. Todos los dispositivos que se utilizan en este documento se pusieron en funcionamiento con una configuración verificada (predeterminada). Si tiene una red en vivo, asegúrese de entender el posible impacto de cualquier comando.

# Configurar

# Overview

El propósito es crear una entidad emisora de certificados de dos niveles con una CA raíz y una CA intermedia para firmar certificados de extremos. Una vez que se firman los certificados, se importan al WLC e ISE. Finalmente, los dispositivos se configuran para realizar la autenticación RADIUS DTLS con esos certificados.

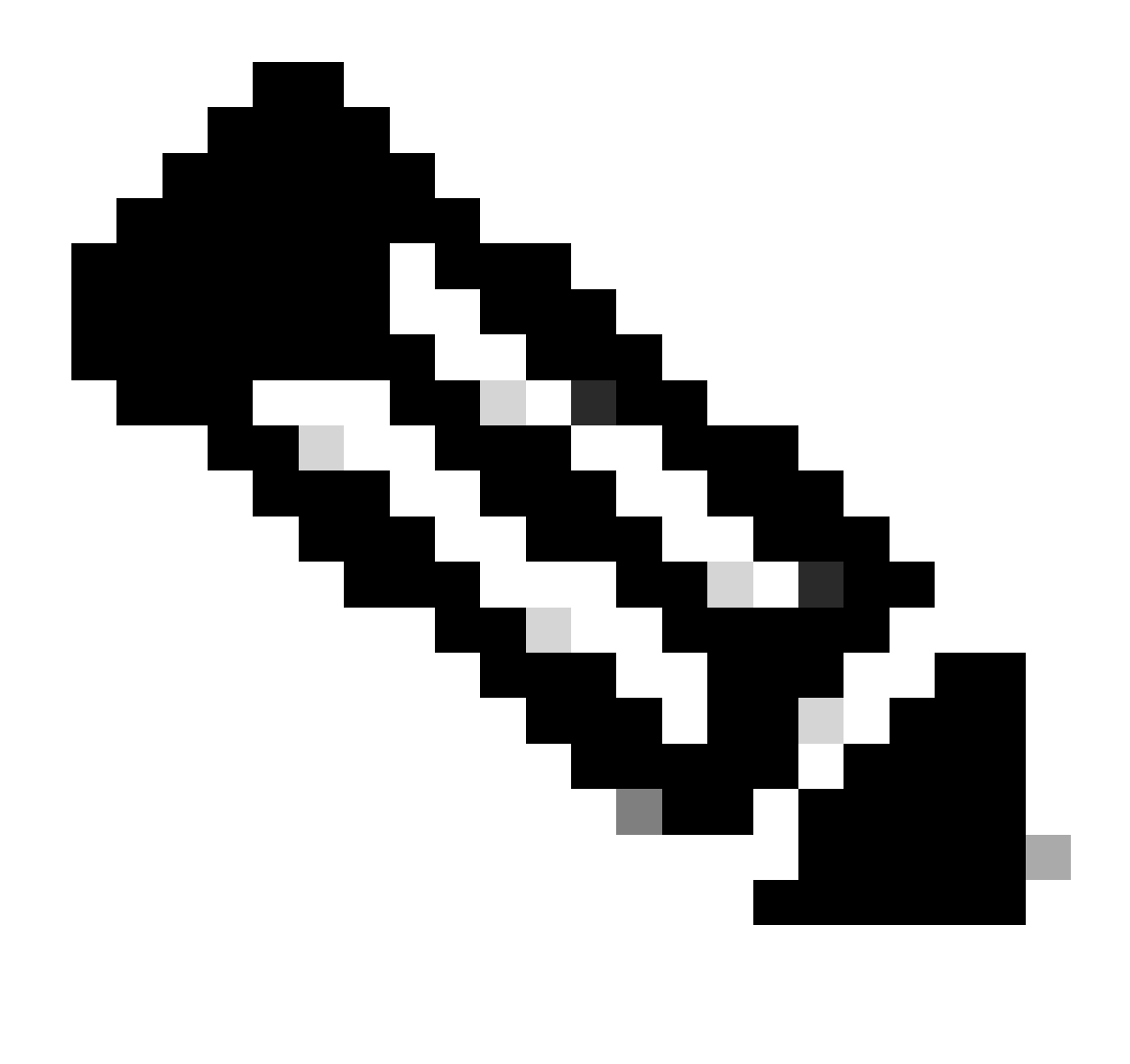

Nota: Este documento utiliza comandos específicos de Linux para crear y organizar archivos. Los comandos se explican para que pueda realizar la misma acción en otros sistemas operativos donde OpenSSL esté disponible.

Opcional: cree un certificado de dispositivo DTLS RADIUS de WLC e ISE

El protocolo RADIUS DTLS necesita intercambiar certificados entre ISE y WLC para crear el túnel DTLS. Si aún no tiene certificados válidos, puede crear una CA local para generar los certificados, consulte <u>Configuración de una Autoridad de Certificación Multinivel en OpenSSL para Generar</u> <u>Certificados Compatibles con Cisco IOS® XE</u> y realice los pasos descritos en el documento desde el principio hasta el final del paso Crear certificado de CA intermedio.

Agregar secciones de configuración en el archivo openssl.cnf

Abra el archivo de configuración openssl.cnf y, en la parte inferior, copie y pegue las secciones de WLC e ISE utilizadas para generar una Solicitud de firma de certificado (CSR) válida.

Las secciones ISE\_device\_req\_ext y WLC\_device\_req\_ext señalan cada una a una lista de SAN que se incluirán en el CSR:

```
#Section used for CSR generation, it points to the list of subject alternative names to add them to CSR
[ ISE_device_req_ext ]
subjectAltName = @ISE_alt_names
[ WLC_device_req_ext ]
subjectAltName = @WLC_alt_names
#DEFINE HERE SANS/IPS NEEDED for **ISE** device certificates
[ISE_alt_names]
DNS.1 = ISE.example.com
DNS.2 = ISE2.example.com
#DEFINE HERE SANS/IPS NEEDED for **WLC** device certificates
[WLC_alt_names]
DNS.1 = WLC.example.com
```

Como medida de seguridad, la CA reemplaza cualquier SAN presente en una CSR para firmarla de modo que los dispositivos no autorizados no puedan recibir un certificado válido para un nombre que no se les permite utilizar. Para volver a agregar las SAN al certificado firmado, utilice el parámetro subjectAltName para señalar a la misma lista de SAN que las utilizadas para la generación de CSR.

ISE requiere tanto serverAuth como clientAuth EKU presentes en el certificado, mientras que el WLC sólo necesita clientAuth. Se agregan al certificado firmado con el parámetro extendedKeyUsage.

Copie y pegue las secciones utilizadas para el certificado en la parte inferior del archivo openssl.cnf:

```
#This section contains the extensions used for the device certificate sign
[ ISE_cert ]
basicConstraints=CA:FALSE
subjectKeyIdentifier=hash
authorityKeyIdentifier=keyid,issuer:always
#EKU client and server is needed for RADIUS DTLS on ISE
extendedKeyUsage = serverAuth, clientAuth
subjectAltName = @ISE_alt_names
[ WLC_cert ]
basicConstraints=CA:FALSE
subjectKeyIdentifier=hash
authorityKeyIdentifier=keyid,issuer:always
#EKU client is needed for RADIUS DTLS on WLC
extendedKeyUsage = clientAuth
subjectAltName = @WLC_alt_names
```

Crear certificado de dispositivo WLC

Cree una nueva carpeta para almacenar certificados WLC en la máquina que tiene OpenSSL instalado dentro de la carpeta de certificados de CA intermedia llamada IntermCA.db.certs. La nueva carpeta se llama WLC:

```
mkdir ./IntermCA/IntermCA.db.certs/WLC
```

Modifique los parámetros DNS en la sección [WLC\_alt\_names] del archivo openssl.cnf. Cambie los nombres de ejemplo proporcionados para los valores deseados. Estos valores completan el campo SANs del certificado WLC:

[WLC\_alt\_names] DNS.1 = WLC.example.com <-----Change the values after the equals sign DNS.2 = WLC2.example.com <-----Change the values after the equals sign</pre>

Cree la clave privada WLC y el WLC CSR con información de la sección WLC\_device\_req\_ext para las SAN:

```
openssl req -newkey rsa:4096 -keyout ./IntermCA/IntermCA.db.certs/WLC/WLC.key -nodes -config openssl.cn
```

OpenSSL abre una solicitud interactiva para que introduzca los detalles del nombre distinguido (DN):

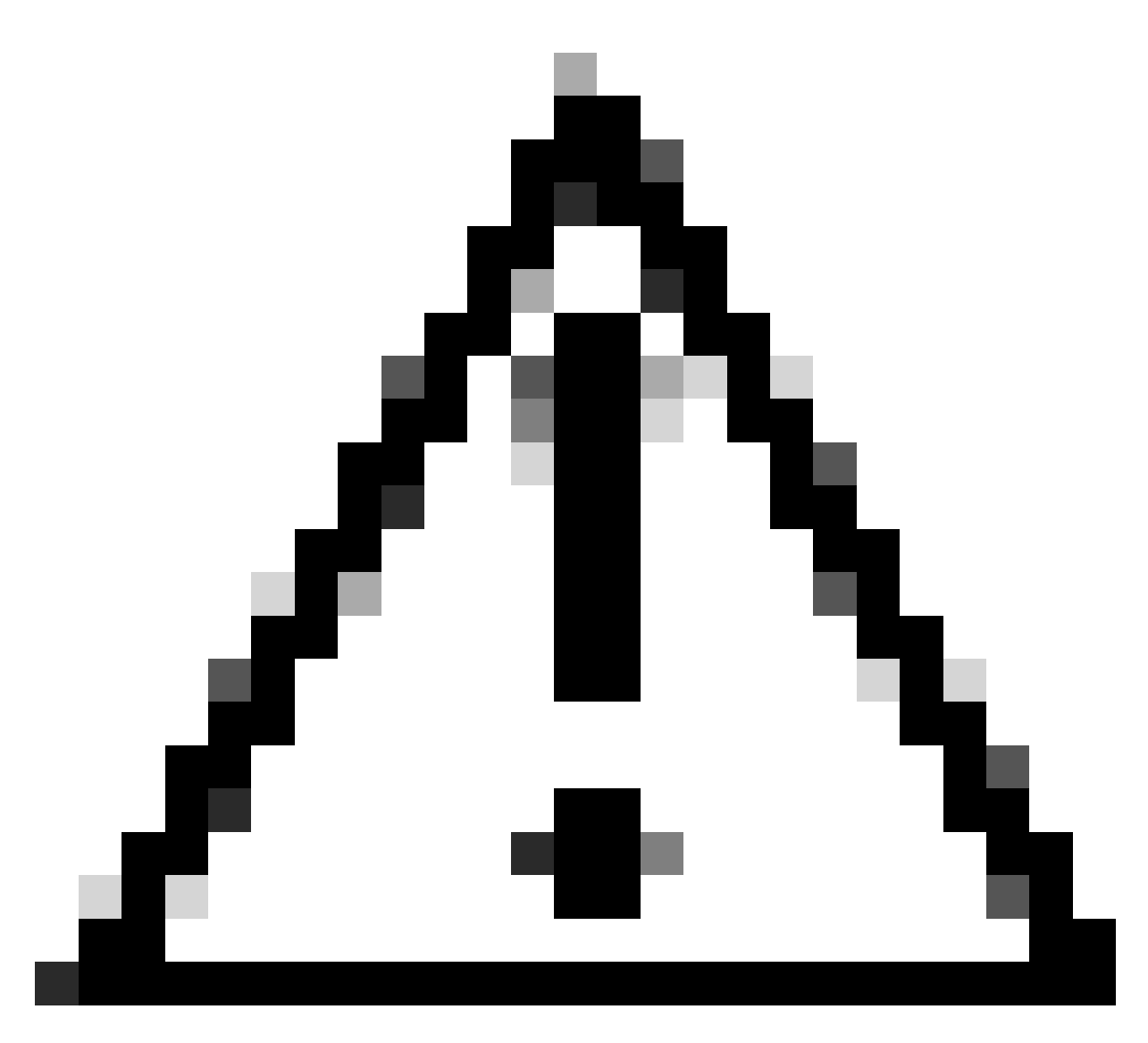

Precaución: el nombre común (CN) que proporcione en el mensaje interactivo debe ser idéntico a uno de los nombres de la sección [WLC\_alt\_names] del archivo openssl.cnf.

Utilice la CA denominada IntermCA para firmar el WLC CSR denominado WLC.csr con las extensiones definidas en [WLC\_cert] y almacenar el certificado firmado dentro de ./IntermCA/IntermCA.db.certs/WLC. El certificado del dispositivo WLC se llama WLC.crt:

openssl ca -config openssl.cnf -extensions WLC\_cert -name IntermCA -out ./IntermCA/IntermCA.db.certs/WL

9800 WLC necesita que el certificado esté en formato pfx para importarlo. Cree un nuevo archivo que contenga la cadena de CAs que firmaron el certificado WLC, esto se llama un archivo cert:

cat ./RootCA/RootCA.crt ./IntermCA/IntermCA.crt > ./IntermCA/IntermCA.db.certs/WLC/certfile.crt

Para crear su archivo .pfx ejecute uno de estos comandos según la versión del WLC.

Para versiones anteriores a 17.12.1:

openssl pkcs12 -export -macalg sha1 -legacy -descert -out ./IntermCA/IntermCA.db.certs/WLC/WLC.pfx -ink

Para la versión 17.12.1 o posterior:

```
openssl pkcs12 -export -out ./IntermCA/IntermCA.db.certs/WLC/WLC.pfx -inkey ./IntermCA/IntermCA.db.cert
```

Crear certificado de dispositivo ISE

Cree una nueva carpeta para almacenar certificados ISE en el equipo que tiene OpenSSL instalado dentro de la carpeta de certificados de CA intermedia denominada IntermCA.db.certs. La nueva carpeta se llama ISE:

mkdir ./IntermCA/IntermCA.db.certs/ISE

Modifique los parámetros DNS en la sección [ISE\_alt\_names] del archivo openssl.cnf. Cambie los nombres de ejemplo proporcionados para sus valores deseados, estos valores completan el campo SANs del certificado WLC:

```
[ISE_alt_names]
DNS.1 = ISE.example.com <----Change the values after the equals sign
DNS.2 = ISE2.example.com <----Change the values after the equals sign</pre>
```

Cree la clave privada de ISE e ISE CSR con información de la sección ISE\_device\_req\_ext para redes SAN:

openssl req -newkey rsa:2048 -sha256 -keyout ./IntermCA/IntermCA.db.certs/ISE/ISE.key -nodes -config op

OpenSSL abre una solicitud interactiva para que introduzca los detalles del nombre distinguido (DN):

You are about to be asked to enter information that will be incorporated into your certificate request. What you are about to enter is what is called a Distinguished Name or a DN. There are quite a few fields but you can leave some blank For some fields there will be a default value, If you enter '.', the field will be left blank. -----Country Name [MX]: State or province [CDMX]: Locality [CDMX]: Organization name [Cisco lab]: Organizational unit [Cisco Wireless]: Common name []:ISE.example.com

Solicitud interactiva de nombre distintivo de certificado ISE

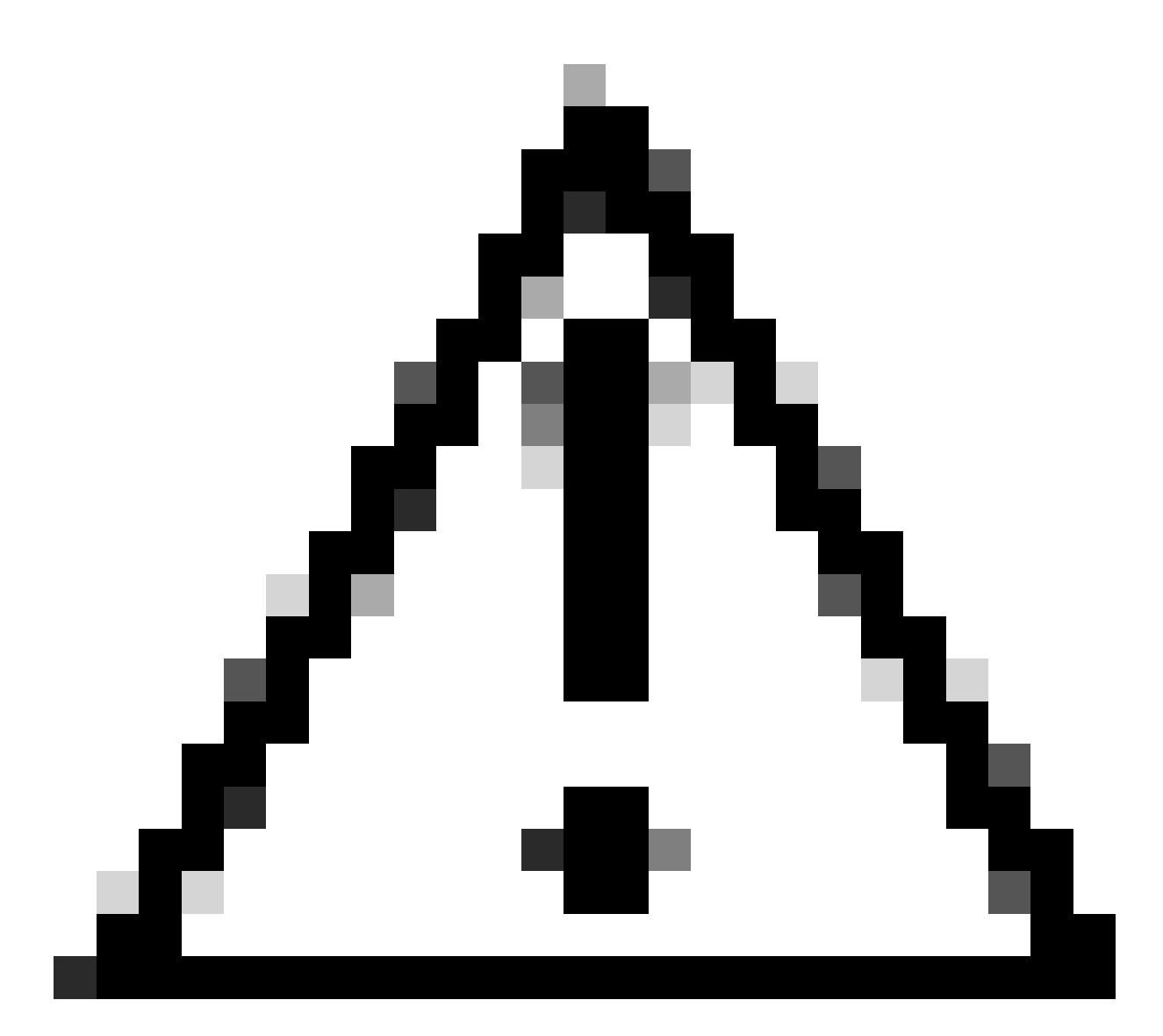

Precaución: el CN que proporcione en el mensaje interactivo debe ser exactamente el mismo que uno de los Nombres de la sección [ISE\_alt\_names] del archivo openssl.cnf.

Utilice la CA denominada IntermCA para firmar la CSR de ISE denominada ISE.csr con las extensiones definidas en [ISE\_cert] y almacenar el certificado firmado dentro de ./IntermCA/IntermCA.db.certs/WLC. El certificado del dispositivo ISE se denomina ISE.crt:

openssl ca -config openssl.cnf -extensions ISE\_cert -name IntermCA -out ./IntermCA/IntermCA.db.certs/IS

## Importar certificados a dispositivos

### Importar certificados a ISE

1. Importe el certificado de CA raíz de la cadena de certificados de ISE al almacén de certificados

de confianza.

2. Vaya a Administración>Sistema>Certificados>Certificados de confianza.

3. Haga clic en Examinar y seleccione el archivo Root.crt.

4. Marque las casillas de verificación Trust for authentication inside ISE, así como Trust for client authentication and Syslog y, a continuación, haga clic en Submit:

| ■ Cisco ISE                   | Administration • S                               | A Evaluation Mode 87 Days Q               |                                            |                 |  |
|-------------------------------|--------------------------------------------------|-------------------------------------------|--------------------------------------------|-----------------|--|
| Deployment Licensing          | Certificates Logging Maintena                    | nce Upgrade Health (                      | Click here to do visibility setup Do not s | how this again. |  |
| Certificate Management 🗸      | Import a new Certificate into the                | Certificate Store                         |                                            |                 |  |
| System Certificates           | * Certificate File Bro                           | wse RootCA.crt                            |                                            |                 |  |
| Trusted Certificates          | Friendly Name                                    |                                           |                                            | 0               |  |
| OCSP Client Profile           | Friendly Name                                    |                                           |                                            | U               |  |
| Certificate Signing Requests  | Trus                                             | ed For: 👔                                 |                                            |                 |  |
| Certificate Periodic Check Se | Trust for authentication within ISE              |                                           |                                            |                 |  |
|                               | _                                                | Trust for client authentication and \$    | Syslog                                     |                 |  |
| Certificate Authority >       | Trust for certificate based admin authentication |                                           |                                            |                 |  |
|                               |                                                  | Trust for authentication of Cisco Service | 25                                         |                 |  |
|                               |                                                  | Validate Certificate Extensions           |                                            |                 |  |
|                               |                                                  |                                           |                                            |                 |  |
|                               | Description                                      |                                           |                                            |                 |  |
|                               |                                                  |                                           |                                            | -               |  |
|                               |                                                  |                                           |                                            |                 |  |
|                               |                                                  |                                           | Submit                                     | Cancel          |  |
|                               |                                                  |                                           |                                            |                 |  |

Cuadro de diálogo Importación de certificado de CA raíz de ISE

Haga lo mismo con el certificado intermedio si existe.

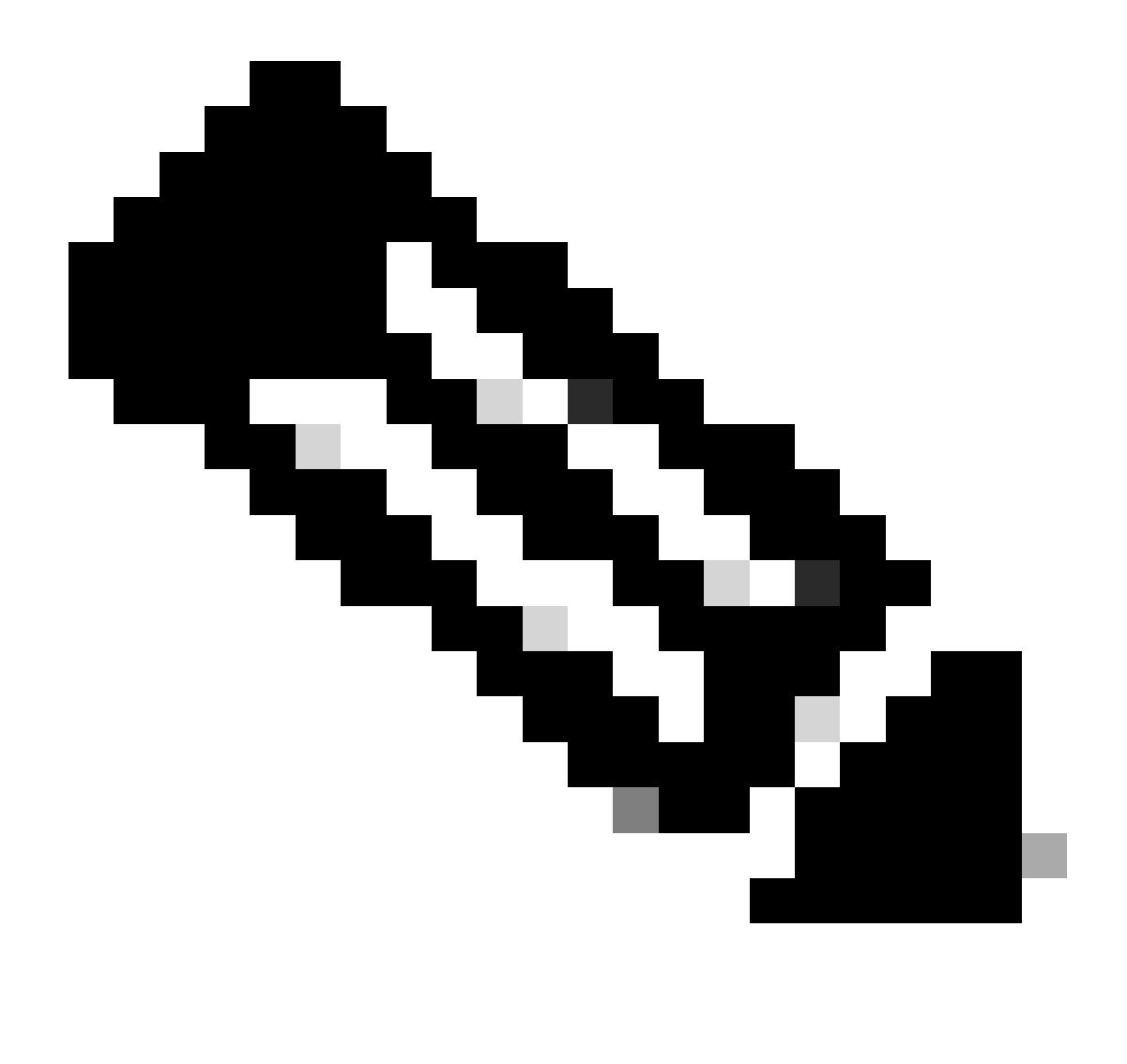

Nota: repita los pasos para cualquier certificado de CA que forme parte de la cadena de validación de certificados de ISE. Comience siempre con el certificado de CA raíz y termine con el certificado de CA intermedia más bajo de la cadena.

| ■ Cisco ISE                                                                                  | Administration · System                                                                                              | 🔥 Evaluation Mode 87 Days 🔍 ⊘ 🕫 🏟                         |
|----------------------------------------------------------------------------------------------|----------------------------------------------------------------------------------------------------|-----------------------------------------------------------|
| Deployment Licensing                                                                         | Certificates Logging Maintenance Upgrade Health (                                                                    | Click here to do visibility setup Do not show this again. |
| Certificate Management<br>System Certificates<br>Trusted Certificates<br>OCSP Client Profile | Import a new Certificate into the Certificate Store * Certificate File Browse IntermCA.crt Friendly Name             | Ū                                                         |
| Certificate Signing Requests<br>Certificate Periodic Check Se                                | Trusted For: ()<br>Trust for authentication within ISE<br>Trust for client authentication and S                      | iyslog                                                    |
| Certificate Authority >                                                                      | Trust for certificate based ad Trust for authentication of Cisco Service Validate Certificate Extensions Description | fmin authentication<br>Is                                 |
|                                                                                              |                                                                                                    | Submit Cancel                                             |

Cuadro de diálogo Importación de certificado de CA intermedia de ISE

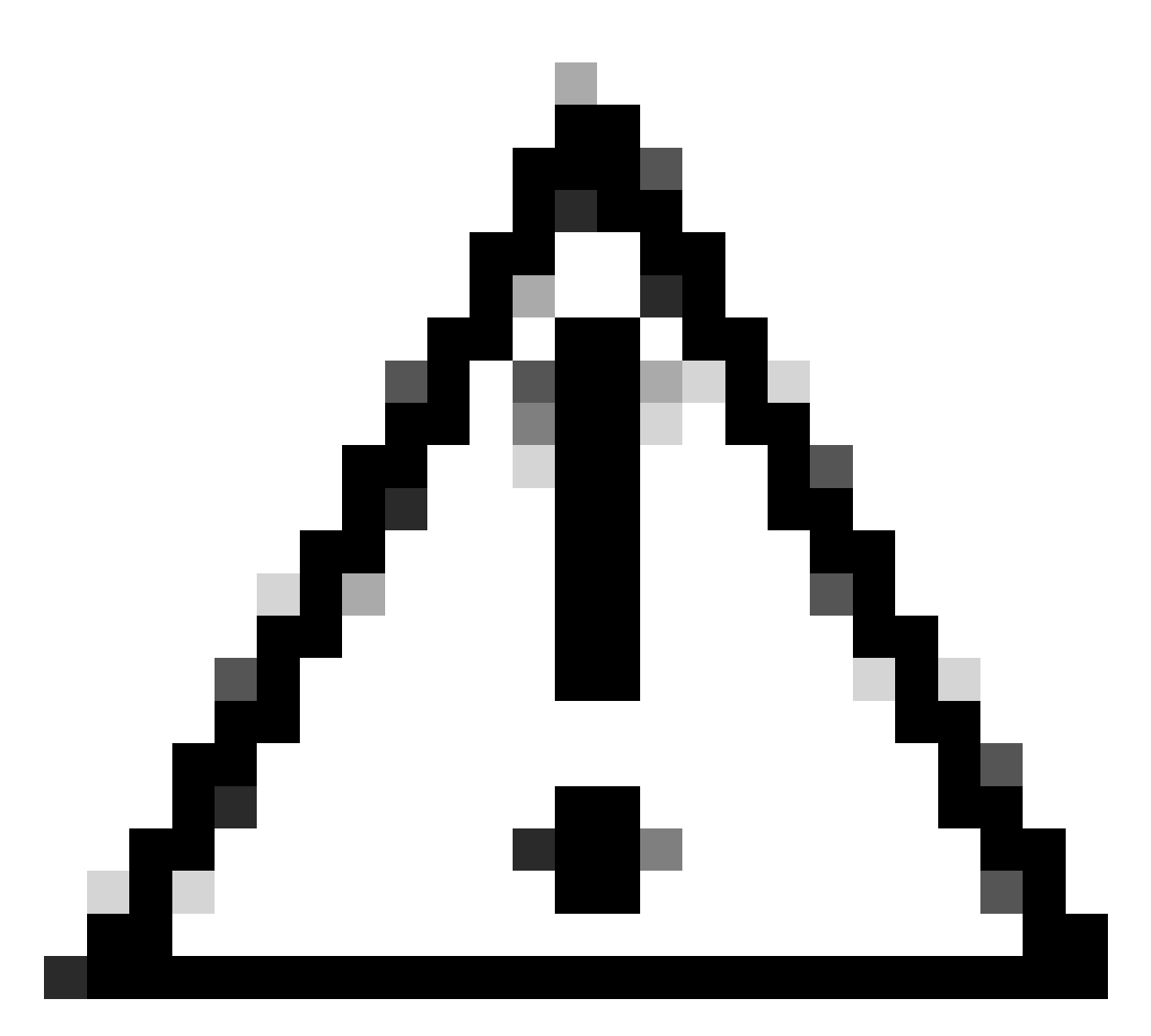

Precaución: si el certificado ISE y el certificado WLC son emitidos por diferentes CA, debe importar también todos los certificados CA que pertenezcan a la cadena de certificados WLC. ISE no acepta el certificado WLC en el intercambio de certificados DTLS hasta que se importan dichos certificados de CA.

| Deployment                                                                       | Licensing  | g | Certificates                                      | Logging               | Maintenance              | Upgrade | Health Checks | Backup & Restore | Admin Access | Settings |
|----------------------------------------------------------------------------------|------------|---|---------------------------------------------------|-----------------------|--------------------------|---------|---------------|------------------|--------------|----------|
| Certificate Managem                                                              | ient       | ~ | Import Ser                                        | rver Certifica        | te                       |         |               |                  |              |          |
| System Certificat                                                                | tes        |   | * Selec                                           | t Node                | ise-vbeta                | ~       |               |                  |              |          |
| Trusted Certificate<br>OCSP Client Profile                                       | s          |   | * Certif                                          | ficate File           | Browse IS                | E.crt   |               |                  |              |          |
| Certificate Signing                                                              | Requests   |   | * Privat                                          | te Key File           | Browse IS                | E.key   |               |                  |              |          |
| Certificate Periodi                                                              | c Check Se |   | Passwo                                            | ord                   | *******                  |         |               |                  |              |          |
| Certificate Authority                                                            |            | > | Friendly                                          | y Name                |                          |         |               | 0                |              |          |
|                                                                                  |            |   | Allow                                             | Wildcard Certificat   | es 🗌 🚺                   |         |               |                  |              |          |
|                                                                                  |            |   | Validat                                           | te Certificate Exter  | isions 🗌 🕕               |         |               |                  |              |          |
|                                                                                  |            |   |                                                   | Usa                   | ge                       |         |               |                  |              |          |
| Admin: Use certificate to authenticate the ISE Admin Portal                      |            |   |                                                   |                       |                          |         |               |                  |              |          |
| EAP Authentication: Use certificate for EAP protocols that use SSL/TLS tunneling |            |   |                                                   |                       |                          |         |               |                  |              |          |
|                                                                                  |            |   | RADIUS                                            | S DTLS: Use certifica | te for the RADSec server |         |               |                  |              |          |
|                                                                                  |            |   | pxGrid: Use certificate for the pxGrid Controller |                       |                          |         |               |                  |              |          |

Menú de importación de certificados de dispositivos ISE

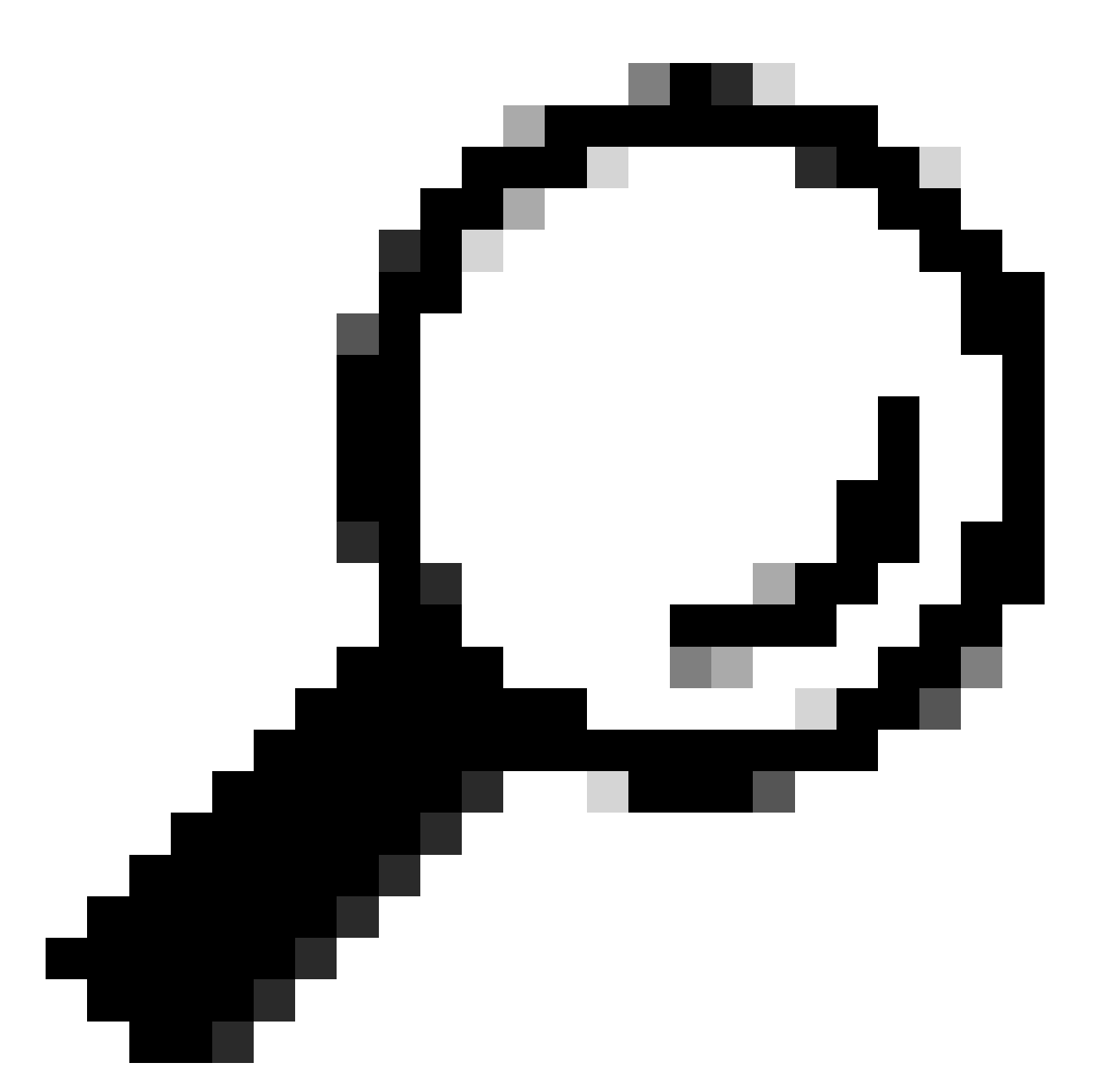

Sugerencia: solo tiene que importar el certificado de dispositivo ISE en este paso. Este certificado es el que ISE intercambia para establecer el túnel DTLS. No es necesario importar el certificado de dispositivo WLC y la clave privada ya que el certificado WLC se verifica con el uso de los certificados CA importados previamente.

### Importar certificados a WLC

- 1. Navegue hasta Configuration > Security > PKI Management en el WLC y vaya a la pestaña Add Certificate.
- 2. Haga clic en el menú desplegable Import PKCS12 Certificate y establezca el tipo de transporte como Desktop (HTTPS).
- 3. Haga clic en el botón Select File y seleccione el archivo .pfx que preparó anteriormente.
- 4. Escriba la contraseña de importación y, por último, haga clic en Import.

| <ul> <li>Import PKCS12 Certificate</li> </ul> |                 |
|-----------------------------------------------|-----------------|
| Transport Type                                | Desktop (HTTPS) |
| Source File Path*                             | E Select File   |
| Certificate Password*                         | ••••••          |
|                                               | Import          |

Cuadro de diálogo de importación de certificados WLC

Para obtener información detallada sobre el proceso de importación, consulte <u>Generación y</u> <u>descarga de certificados CSR en WLC Catalyst 9800.</u>

Inhabilite la comprobación de revocación dentro de cada punto de confianza creado automáticamente si el WLC no tiene ninguna lista de revocación de certificados que pueda comprobar a través de la red:

9800#configure terminal

9800(config)#crypto pki trustpoint WLC.pfx 9800(config)#revocation-check none 9800(config)#exit

9800(config)#crypto pki trustpoint WLC.pfx-rrr1 9800(config)#revocation-check none 9800(config)#exit

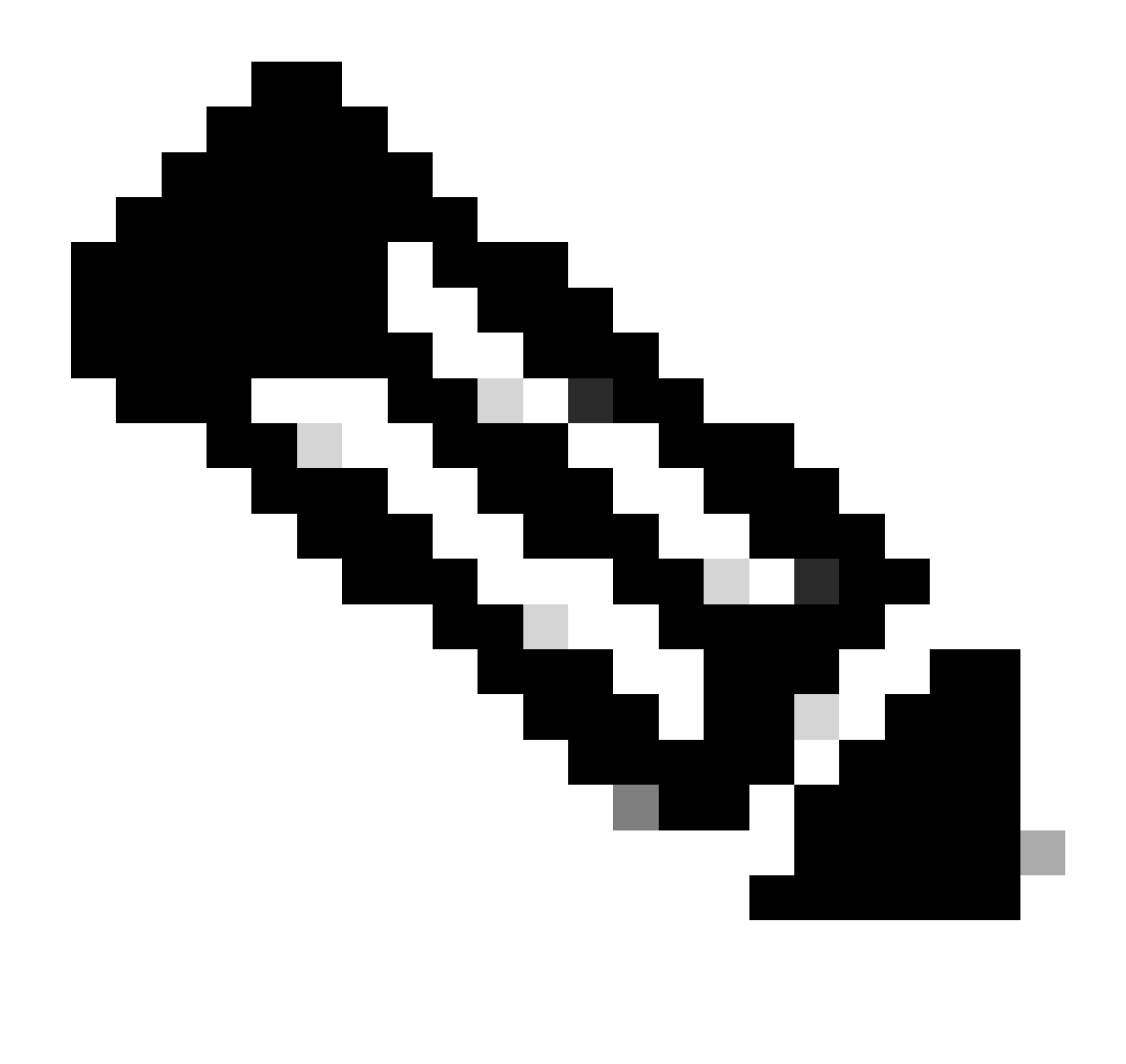

Nota: Si creó una CA multinivel en OpenSSL con el documento Configurar CA multinivel en OpenSSL para generar certificados Cisco IOS XE, debe inhabilitar la comprobación de revocación ya que no se crea ningún servidor CRL.

La importación automatizada crea los puntos de confianza necesarios para contener el certificado WLC y sus certificados CA.

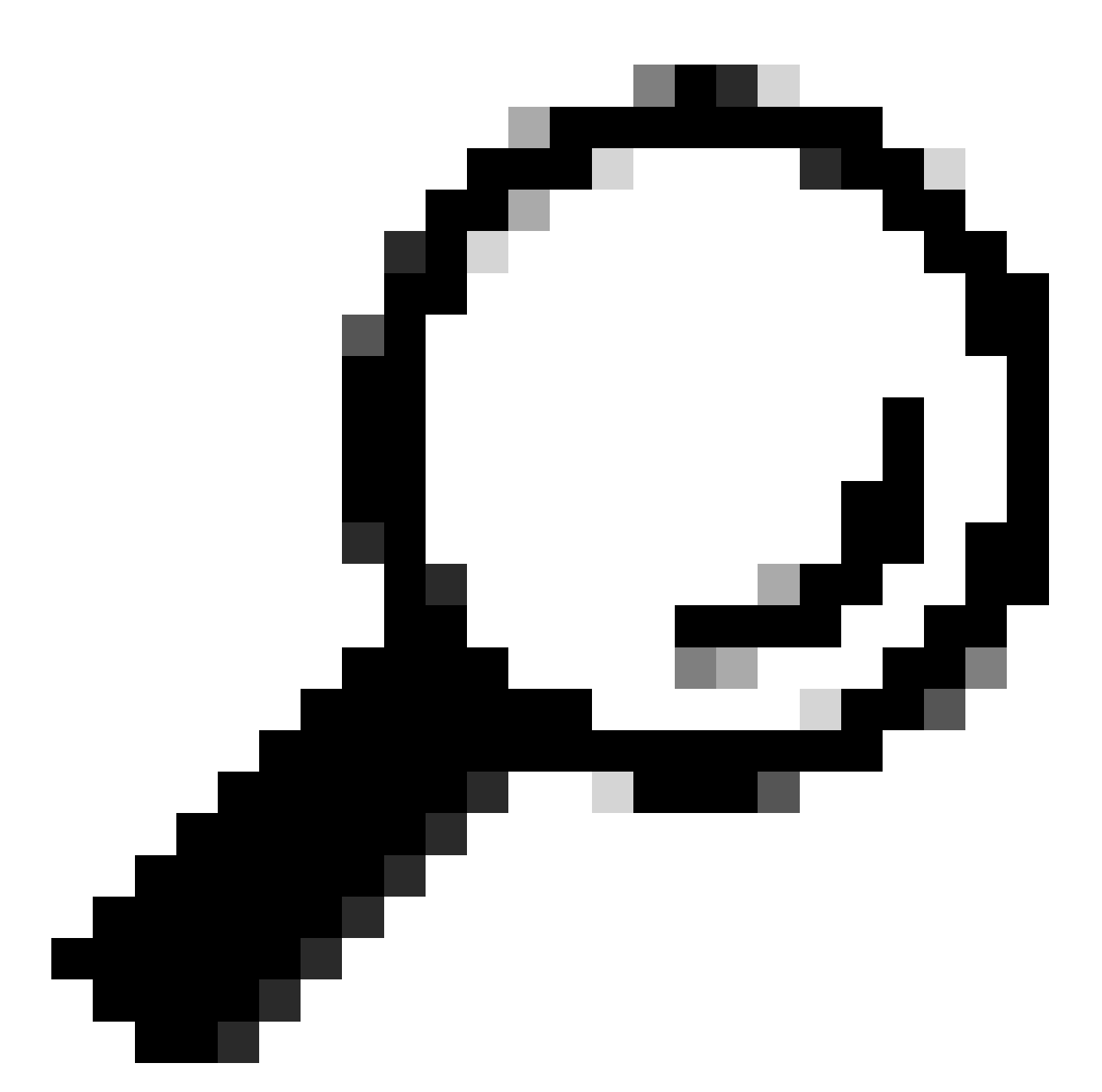

Sugerencia: si los certificados WLC fueron emitidos por la misma CA que los certificados ISE, puede utilizar los mismos puntos de confianza creados automáticamente a partir de la importación de certificados WLC. No es necesario importar los certificados ISE por separado.

Si el certificado de WLC es emitido por una CA diferente del certificado de ISE, también debe importar los certificados de CA de ISE al WLC para que el WLC confíe en el certificado de dispositivo de ISE.

Cree un nuevo punto de confianza para la CA raíz e importe la CA raíz de ISE:

9800(ca-trustpoint)#revocation-check none 9800(ca-trustpoint)#enrollment terminal 9800(ca-trustpoint)#chain-validation stop 9800(ca-trustpoint)#exit 9800(config)#crypto pki authenticate ISEroot

Enter the base 64 encoded CA certificate. End with a blank line or the word "quit" on a line by itself

-----Paste the ISE root CA-----

Importe el siguiente certificado de CA intermedia en la cadena de CA de ISE, es decir, el certificado de CA emitido por la CA raíz:

```
hamariomed1(config)#crypto pki trustpoint ISEintermediate
hamariomed1(ca-trustpoint)#revocation-check none
hamariomed1(ca-trustpoint)#chain-validation continue ISErootCA
hamariomed1(ca-trustpoint)#enrollment terminal
hamariomed1(ca-trustpoint)#exit
```

hamariomed1(config)#crypto pki authenticate ISEintermediate

```
Enter the base 64 encoded CA certificate.
End with a blank line or the word "quit" on a line by itself
```

-----Paste the ISE intermediate CA-----

Cada CA adicional de la cadena requiere un punto de confianza independiente. Cada punto de confianza de la cadena debe hacer referencia al punto de confianza que contiene el certificado del emisor del certificado que desea importar con el comando chain-validation continue <nombre del punto de confianza del emisor>.

Importe tantos certificados de CA como contenga la cadena de CA. Ha finalizado la importación de la CA emisora del certificado de dispositivo ISE. Tome nota del nombre de este punto de confianza.

No es necesario importar el certificado del dispositivo ISE en el WLC para que RADIUS DTLS funcione.

Configuración de RADIUS DTLS

Configuración de ISE

Agregue el WLC como un dispositivo de red en ISE. Para ello, navegue hasta Administración>Recursos de red>Dispositivos de red>Agregar Introduzca el nombre del dispositivo y la IP de la interfaz WLC que origina el tráfico RADIUS. Normalmente, la IP de la interfaz de administración inalámbrica. Desplácese hacia abajo y verifique RADIUS Authentication Settings así como DTLS Required y haga clic en Submit:

| Cisco ISE Administration · Network Resources |                       |                          |                         | urces                   |            |
|----------------------------------------------|-----------------------|--------------------------|-------------------------|-------------------------|------------|
| Network Devices                              | Network Device Groups | Network Device Profiles  | External RADIUS Servers | RADIUS Server Sequences | NAC Manage |
| Network Devices                              | Network Devices List  | > New Network Device     |                         |                         |            |
| Default Device<br>Device Security Settings   | Network Devic         | es                       |                         |                         |            |
|                                              | Name                  | Radsecwlc                |                         |                         |            |
|                                              | Description           |                          |                         |                         |            |
|                                              |                       |                          |                         |                         |            |
|                                              | IP Address            | s v * IP : 172.16.5.     | 11 <sup>/</sup> 32 🕸    |                         |            |
|                                              | Device Profile        | 🗱 Cisco                  | × (j)                   |                         |            |
|                                              |                       |                          |                         |                         |            |
|                                              | Model Name            |                          | ~                       |                         |            |
|                                              | Software Version      |                          | ~                       |                         |            |
|                                              | Network Devic         | e Group                  |                         |                         |            |
|                                              | Location              | All Locations            | Set To                  | Default                 |            |
|                                              | IPSEC                 | Is IPSEC Device          | ∽ Set To                | Default                 |            |
|                                              | Device Type           | All Device Types         | ✓ Set To                | Default                 |            |
|                                              | 🛃 🗸 RADI              | US Authentication Settin | gs                      |                         |            |

Nueva configuración de dispositivo de red

#### RADIUS DTLS Settings ()

| $\sim$    | DTLS Required                         | 0                             |                |
|-----------|---------------------------------------|-------------------------------|----------------|
| Sh        | ared Secret                           | radius/dtls                   | 0              |
| Co        | А Роп                                 | 2083                          | Set To Default |
| lss<br>Ce | suer CA of ISE<br>ertificates for CoA | Select if required (optional) | 0              |
| DN        | IS Name                               |                               |                |
| G         | eneral Settings                       |                               |                |
| $\square$ | Enable KeyWrap                        | 0                             |                |
|           | Key Encryption Key                    |                               | Show           |
|           | Message Authentic<br>Code Key         | cator                         | Show           |
|           | Key Input Format                      |                               |                |
|           | O ASCII 🔿 H                           | EXADECIMAL                    |                |
| $\sim$    | TACACS Aut                            | nentication Settings          |                |
| $\sim$    | SNMP Setting                          | js                            |                |
| ~         | Advanced Tro                          | ustSec Settings               |                |
|           |                                       |                               |                |

Submit

Configuración de RADIUS DTLS para el dispositivo de red en ISE

### Configuración de WLC

Defina un nuevo servidor Radius junto con la dirección IP de ISE y el puerto predeterminado para Radius DTLS. Esta configuración sólo está disponible en la CLI:

```
9800#configure terminal
9800(config)#radius server ISE
9800(config-radius-server)#address ipv4
```

```
9800(config-radius-server)#dtls port 2083
```

Radius DTLS debe utilizar el radius/dtls secreto compartido, el WLC 9800 ignora cualquier clave configurada que no sea esta:

Utilice eldtls trustpoint client

comando para configurar el punto de confianza que contiene el certificado del dispositivo WLC para intercambiar para el túnel DTLS.

Utilice eldtls trustpoint server

comando para configurar el punto de confianza que contiene la CA del emisor para el certificado del dispositivo ISE.

Los nombres de punto de confianza del cliente y del servidor son los mismos sólo si los certificados WLC e ISE son emitidos por la misma CA:

9800(config-radius-server)#dtls trustpoint client WLC.pfx 9800(config-radius-server)#dtls trustpoint server WLC.pfx

Configure el WLC para verificar si hay alguno de los nombres alternativos de sujeto (SAN) presentes en el certificado de ISE. Esta configuración debe coincidir exactamente con una de las SAN presentes en el campo SAN del certificado.

El WLC 9800 no realiza una coincidencia basada en expresiones regulares para el campo SAN. Esto significa, por ejemplo, que el comando dtls match-server-identity hostname \*.example.com para un certificado comodín que tiene <u>\*.example.com</u> en su campo SAN es correcto pero el mismo comando para un certificado que contiene <u>www.example.com</u> en el campo SAN no lo es.

El WLC no verifica este nombre contra cualquier servidor de nombre:

```
9800(config-radius-server)#dtls match-server-identity hostname ISE.example.com
9800(config-radius-server)#exit
```

Cree un nuevo grupo de servidores para utilizar el nuevo Radius DTLS para la autenticación:

9800(config)#aaa group server radius Radsec 9800(config-sg-radius)#server name ISE 9800(config-sg-radius)#exit

A partir de este punto, puede utilizar este grupo de servidores como cualquier otro grupo de

servidores en el WLC. Consulte <u>Configuración de la Autenticación 802.1X en Catalyst 9800</u> <u>Wireless Controller Series</u> para utilizar este servidor para la autenticación de clientes inalámbricos.

# Verificación

Verificar información del certificado

Para verificar la información del certificado para los certificados creados, en el terminal Linux ejecute el comando:

openssl x509 -in

-text -noout

Muestra la información completa del certificado. Esto es útil para determinar la CA emisora de un certificado dado o si los certificados contienen las EKU y SAN requeridas:

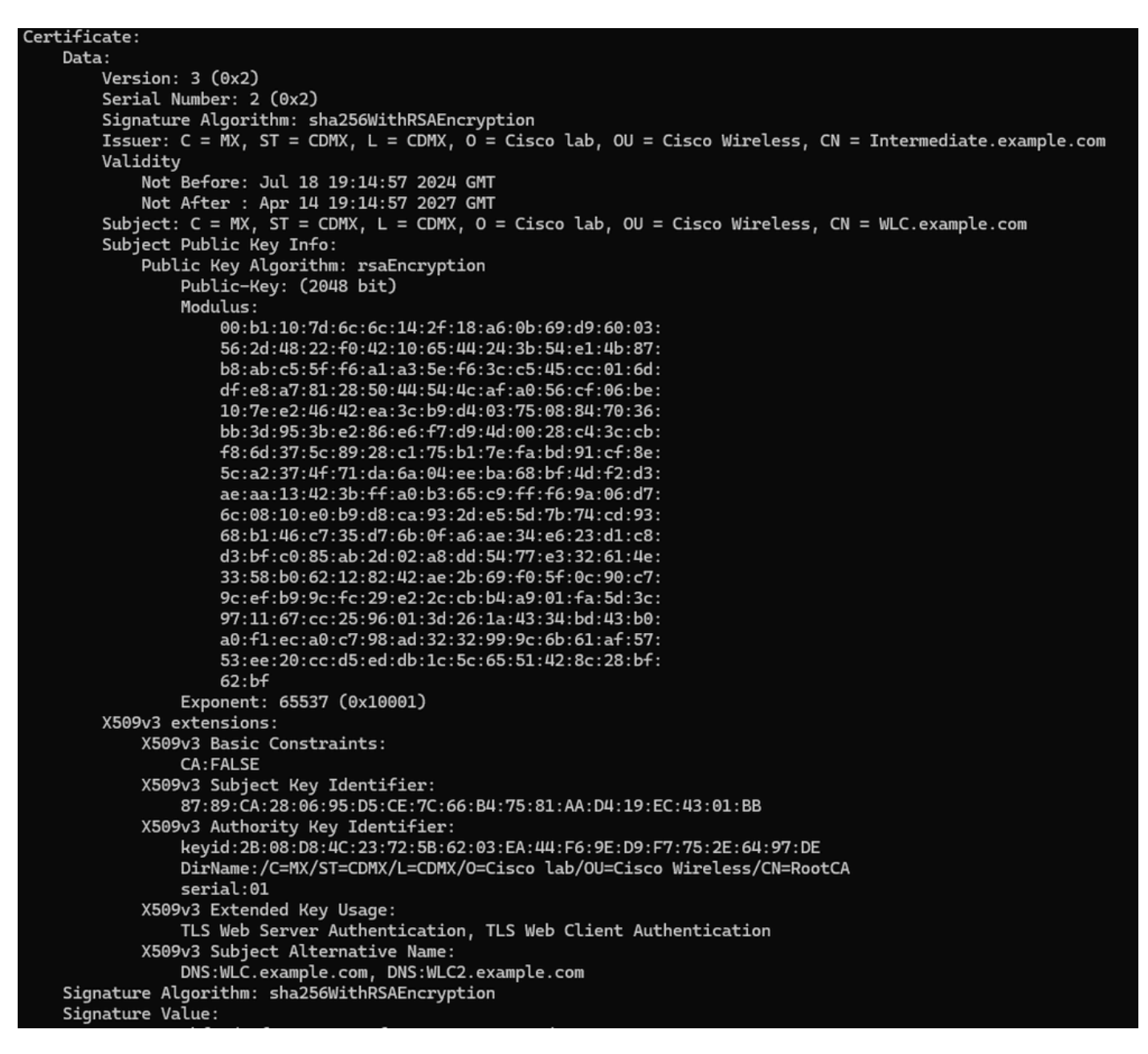

Información del certificado del dispositivo Cisco IOS XE tal como la muestra OpenSSL

### Realizar autenticación de prueba

Desde el WLC puede probar la funcionalidad de Radius DTLS con el comando test aaa group

new-code

9800#test aaa group Radsec testuser Cisco123 new-code User successfully authenticated USER ATTRIBUTES

username 0 "testuser"

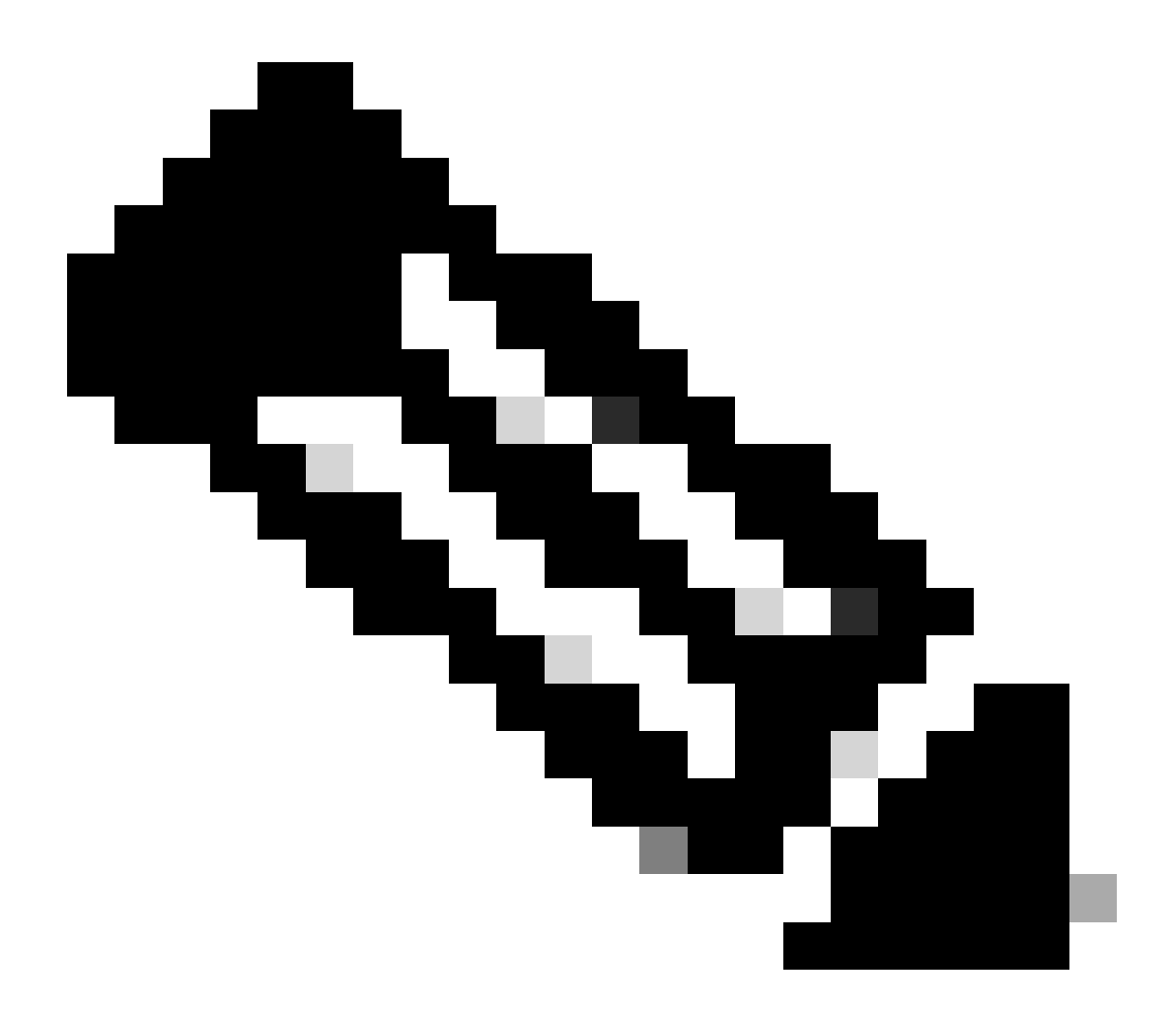

Nota: Una salida de rechazo de acceso en el comando de prueba significa que el WLC recibió un mensaje RADIUS de rechazo de acceso, en cuyo caso RADIUS DTLS está funcionando. Sin embargo, también puede indicar una falla al establecer el túnel DTLS. El comando test no diferencia ambos escenarios, vea la sección troubleshooting para identificar si hay un problema.

# Troubleshoot

Para revisar la causa de una autenticación fallida, puede habilitar estos comandos antes de realizar una autenticación de prueba.

Ésta es la salida de una autenticación exitosa con depuraciones habilitadas:

9800#test aaa group Radsec testuser Cisco123 new-code User successfully authenticated

```
USER ATTRIBUTES
```

0 "testuser" username 9800# Jul 18 21:24:38.301: %PARSER-5-HIDDEN: Warning!!! ' test platform-aaa group server-group Radsec user-na Jul 18 21:24:38.313: RADIUS/ENCODE(00000000):Orig. component type = Invalid Jul 18 21:24:38.313: RADIUS/ENCODE(00000000): dropping service type, "radius-server attribute 6 on-for-Jul 18 21:24:38.313: RADIUS(00000000): Config NAS IP: 0.0.0.0 Jul 18 21:24:38.313: vrfid: [65535] ipv6 tableid : [0] Jul 18 21:24:38.313: idb is NULL Jul 18 21:24:38.313: RADIUS(00000000): Config NAS IPv6: :: Jul 18 21:24:38.313: RADIUS(0000000): sending Jul 18 21:24:38.313: RADIUS/DECODE(00000000): There is no General DB. Want server details may not be sp Jul 18 21:24:38.313: RADSEC: DTLS default secret Jul 18 21:24:38.313: RADIUS/ENCODE: Best Local IP-Address 172.16.5.11 for Radius-Server 172.16.18.123 Jul 18 21:24:38.313: RADSEC: DTLS default secret Jul 18 21:24:38.313: RADIUS(00000000): Send Access-Request to 172.16.18.123:2083 id 53808/10, len 54 RADIUS: authenticator C3 4E 34 0A 91 EF 42 53 - 7E C8 BB 50 F3 98 B3 14 Jul 18 21:24:38.313: RADIUS: User-Password 18 \* [2] "testuser" Jul 18 21:24:38.313: RADIUS: User-Name [1] 10 Jul 18 21:24:38.313: RADIUS: NAS-IP-Address [4] 6 172.16.5.11 Jul 18 21:24:38.313: RADIUS\_RADSEC\_ENQ\_WAIT\_Q: Success Server(172.16.18.123)/Id(10) Jul 18 21:24:38.313: RADIUS\_RADSEC\_CLIENT\_PROCESS: Got DATA SEND MSG Jul 18 21:24:38.313: RADIUS\_RADSEC\_SOCK\_SET: 0 Success Jul 18 21:24:38.313: RADIUS\_RADSEC\_GENERATE\_HASHKEY: hash key(0) generated for sock(0) Jul 18 21:24:38.313: RADIUS\_RADSEC\_GENERATE\_HASHBUCKET: hash bucket(0) generated for sock(0) Jul 18 21:24:38.313: RADIUS\_RADSEC\_HASH\_KEY\_ADD\_CTX: add [radius\_radsec ctx(0x7522CE91BAC0)] succeedd f Jul 18 21:24:38.313: RADIUS\_RADSEC\_GET\_SOURCE\_ADDR: Success Jul 18 21:24:38.313: RADIUS\_RADSEC\_GET\_SOCK\_ADDR: Success Jul 18 21:24:38.313: RADIUS\_RADSEC\_SET\_LOCAL\_SOCK: Success Jul 18 21:24:38.313: RADIUS\_RADSEC\_SOCK\_SET: Success Jul 18 21:24:38.314: RADIUS\_RADSEC\_BIND\_SOCKET: Success Jul 18 21:24:38.314: RADIUS\_RADSEC\_CONN\_SET\_LPORT: Success Jul 18 21:24:38.314: RADIUS\_RADSEC\_CONN\_SET\_SERVER\_PORT: Success Jul 18 21:24:38.314: RADIUS\_RADSEC\_CLIENT\_HS\_START: local port = 54509 Jul 18 21:24:38.314: RADIUS\_RADSEC\_SOCKET\_CONNECT: Success Jul 18 21:24:38.315: RADIUS\_RADSEC\_UPDATE\_SVR\_REF\_CNT: Got radsec\_data Jul 18 21:24:38.315: RADIUS\_RADSEC\_UPDATE\_SVR\_REF\_CNT: Got valid rctx, with server\_handle B0000019 Jul 18 21:24:38.316: RADIUS\_RADSEC\_CLIENT\_HS\_START: TLS handshake in progress...(172.16.18.123/2083) Jul 18 21:24:38.316: RADIUS\_RADSEC\_START\_CONN\_TIMER: Started (172.16.18.123/2083) for 5 secs Jul 18 21:24:38.316: RADIUS\_RADSEC\_CONN\_STATE\_UPDATE: Success - State = 2 Jul 18 21:24:38.318: RADIUS\_RADSEC\_CLIENT\_PROCESS: Got Socket Event Jul 18 21:24:38.318: RADIUS\_RADSEC\_GENERATE\_HASHBUCKET: hash bucket(0) generated for sock(0) Jul 18 21:24:38.318: RADIUS\_RADSEC\_GENERATE\_HASHKEY: hash key(0) generated for sock(0) Jul 18 21:24:38.318: RADIUS\_RADSEC\_HASH\_KEY\_MATCH: hashkey1(0) matches hashkey2(0) TRUE Jul 18 21:24:38.318: RADIUS\_RADSEC\_HASH\_KEY\_GET\_CTX: radius radsec sock\_ctx(0x7522CE91BAC0:0) get for Jul 18 21:24:38.318: RADIUS\_RADSEC\_PROCESS\_SOCK\_EVENT: Handle socket event for TLS handshake(172.16.18. Jul 18 21:24:38.318: RADIUS\_RADSEC\_STOP\_TIMER: Stopped (172.16.18.123/2083) Jul 18 21:24:38.318: RADIUS\_RADSEC\_START\_CONN\_TIMER: Started (172.16.18.123/2083) for 5 secs

Jul 18 21:24:38.318: RADIUS\_RADSEC\_HS\_CONTINUE: TLS handshake in progress...(172.16.18.123/2083) Jul 18 21:24:38.318: RADIUS\_RADSEC\_SOCK\_TLS\_EVENT\_HANDLE: Success Jul 18 21:24:38.318: RADIUS\_RADSEC\_CLIENT\_PROCESS: Got Socket Event Jul 18 21:24:38.327: RADIUS\_RADSEC\_CLIENT\_PROCESS: Got Socket Event Jul 18 21:24:38.327: RADIUS\_RADSEC\_GENERATE\_HASHBUCKET: hash bucket(0) generated for sock(0) Jul 18 21:24:38.327: RADIUS\_RADSEC\_GENERATE\_HASHKEY: hash key(0) generated for sock(0) Jul 18 21:24:38.327: RADIUS\_RADSEC\_HASH\_KEY\_MATCH: hashkey1(0) matches hashkey2(0) TRUE Jul 18 21:24:38.327: RADIUS\_RADSEC\_HASH\_KEY\_GET\_CTX: radius radsec sock\_ctx(0x7522CE91BAC0:0) get for Jul 18 21:24:38.327: RADIUS\_RADSEC\_PROCESS\_SOCK\_EVENT: Handle socket event for TLS handshake(172.16.18. Jul 18 21:24:38.327: RADIUS\_RADSEC\_STOP\_TIMER: Stopped (172.16.18.123/2083) Jul 18 21:24:38.391: RADIUS\_RADSEC\_START\_CONN\_TIMER: Started (172.16.18.123/2083) for 5 secs Jul 18 21:24:38.391: RADIUS\_RADSEC\_HS\_CONTINUE: TLS handshake in progress...(172.16.18.123/2083) Jul 18 21:24:38.391: RADIUS\_RADSEC\_SOCK\_TLS\_EVENT\_HANDLE: Success Jul 18 21:24:38.391: RADIUS\_RADSEC\_CLIENT\_PROCESS: Got Socket Event Jul 18 21:24:38.397: RADIUS\_RADSEC\_CLIENT\_PROCESS: Got Socket Event Jul 18 21:24:38.397: RADIUS\_RADSEC\_GENERATE\_HASHBUCKET: hash bucket(0) generated for sock(0) Jul 18 21:24:38.397: RADIUS\_RADSEC\_GENERATE\_HASHKEY: hash key(0) generated for sock(0) Jul 18 21:24:38.397: RADIUS\_RADSEC\_HASH\_KEY\_MATCH: hashkey1(0) matches hashkey2(0) TRUE Jul 18 21:24:38.397: RADIUS\_RADSEC\_HASH\_KEY\_GET\_CTX: radius radsec sock\_ctx(0x7522CE91BAC0:0) get for Jul 18 21:24:38.397: RADIUS\_RADSEC\_PROCESS\_SOCK\_EVENT: Handle socket event for TLS handshake(172.16.18. Jul 18 21:24:38.397: RADIUS\_RADSEC\_STOP\_TIMER: Stopped (172.16.18.123/2083) Jul 18 21:24:38.397: RADIUS\_RADSEC\_HS\_CONTINUE: TLS handshake success!(172.16.18.123/2083) <----- TL Jul 18 21:24:38.397: RADIUS\_RADSEC\_CONN\_STATE\_UPDATE: Success - State = 3 Jul 18 21:24:38.397: RADIUS\_RADSEC\_UPDATE\_SVR\_REF\_CNT: Got radsec\_data Jul 18 21:24:38.397: RADIUS\_RADSEC\_UPDATE\_SVR\_REF\_CNT: Got valid rctx, with server\_handle B0000019 Jul 18 21:24:38.397: RADIUS-RADSEC-HS-SUCCESS: Negotiated Cipher is ECDHE-RSA-AES256-GCM-SHA384 Jul 18 21:24:38.397: RADIUS\_RADSEC\_START\_DATA\_SEND: RADSEC HS Done, Start data send (172.16.18.123/2083 Jul 18 21:24:38.397: RADIUS\_RADSEC\_UNQUEUE\_WAIT\_Q: Success Server(172.16.18.123)/Id(10) Jul 18 21:24:38.397: RADIUS\_RADSEC\_MSG\_SEND: RADSEC Write SUCCESS(id=10) Jul 18 21:24:38.397: RADIUS(00000000): Started 5 sec timeout Jul 18 21:24:38.397: RADIUS\_RADSEC\_UNQUEUE\_WAIT\_Q: Empty Server(172.16.18.123)/Id(-1) Jul 18 21:24:38.397: RADIUS\_RADSEC\_START\_DATA\_SEND: no more data available Jul 18 21:24:38.397: RADIUS\_RADSEC\_IDLE\_TIMER: Started (172.16.18.123/2083) Jul 18 21:24:38.397: RADIUS-RADSEC-HS-SUCCESS: Success Jul 18 21:24:38.397: RADIUS\_RADSEC\_SOCK\_TLS\_EVENT\_HANDLE: Success Jul 18 21:24:38.397: RADIUS\_RADSEC\_CLIENT\_PROCESS: Got Socket Event Jul 18 21:24:38.453: RADIUS\_RADSEC\_CLIENT\_PROCESS: Got Socket Event Jul 18 21:24:38.453: RADIUS\_RADSEC\_GENERATE\_HASHBUCKET: hash bucket(0) generated for sock(0) Jul 18 21:24:38.453: RADIUS\_RADSEC\_GENERATE\_HASHKEY: hash key(0) generated for sock(0) Jul 18 21:24:38.453: RADIUS\_RADSEC\_HASH\_KEY\_MATCH: hashkey1(0) matches hashkey2(0) TRUE Jul 18 21:24:38.453: RADIUS\_RADSEC\_HASH\_KEY\_GET\_CTX: radius radsec sock\_ctx(0x7522CE91BAC0:0) get for Jul 18 21:24:38.453: RADIUS\_RADSEC\_MSG\_RECV: RADSEC Bytes read= 20, Err= 0 Jul 18 21:24:38.453: RADIUS\_RADSEC\_SOCK\_READ\_EVENT\_HANDLE: Radius length is 113 Jul 18 21:24:38.453: RADIUS\_RADSEC\_SOCK\_READ\_EVENT\_HANDLE: Going to read rest 93 bytes Jul 18 21:24:38.453: RADIUS\_RADSEC\_MSG\_RECV: RADSEC Bytes read= 93, Err= 0 Jul 18 21:24:38.453: RADIUS\_RADSEC\_SOCK\_READ\_EVENT\_HANDLE: linktype = 7 - src port = 2083 - dest port = Jul 18 21:24:38.453: RADIUS: Received from id 54509/10 172.16.18.123:2083, Access-Accept, len 113 <----RADIUS: authenticator 4E CE 96 63 41 4B 43 04 - C7 A2 B5 05 C2 78 A7 0D "testuser" Jul 18 21:24:38.453: RADIUS: User-Name 10 [1] Jul 18 21:24:38.453: RADIUS: Class [25] 83 RADIUS: 43 41 43 53 3A 61 63 31 30 31 32 37 62 64 38 74 [CACS:ac10127bd8t] 47 58 50 47 4E 63 6C 57 76 2F 39 67 44 66 51 67 [GXPGNc]Wv/9gDfQg] RADIUS: RADIUS: 63 4A 76 6C 35 47 72 33 71 71 47 36 4C 66 35 59 [cJvl5Gr3qqG6Lf5Y] 52 42 2F 7A 57 55 39 59 3A 69 73 65 2D 76 62 65 [RB/zWU9Y:ise-vbe] RADIUS: 74 61 6E 63 6F 2F 35 31 30 34 33 39 38 32 36 2F [tanco/510439826/] RADIUS: RADIUS: 39 [ 9] Jul 18 21:24:38.453: RADSEC: DTLS default secret Jul 18 21:24:38.453: RADIUS/DECODE(00000000): There is no General DB. Reply server details may not be r Jul 18 21:24:38.453: RADIUS(0000000): Received from id 54509/10

### CA desconocida informada por WLC

Cuando el WLC no puede validar los certificados proporcionados por ISE, no puede crear el túnel DTLS y las autenticaciones fallan.

Este es un ejemplo de los mensajes de debug presentados cuando este es el caso:

```
9800#test aaa group Radsec testuser Cisco123 new-code
Jul 19 00:59:09.695: %PARSER-5-HIDDEN: Warning!!! ' test platform-aaa group server-group Radsec user-na
Jul 19 00:59:09.706: RADIUS/ENCODE(0000000):Orig. component type = Invalid
Jul 19 00:59:09.707: RADIUS/ENCODE(00000000): dropping service type, "radius-server attribute 6 on-for-
Jul 19 00:59:09.707: RADIUS(00000000): Config NAS IP: 0.0.0.0
Jul 19 00:59:09.707: vrfid: [65535] ipv6 tableid : [0]
Jul 19 00:59:09.707: idb is NULL
Jul 19 00:59:09.707: RADIUS(00000000): Config NAS IPv6: ::
Jul 19 00:59:09.707: RADIUS(00000000): sending
Jul 19 00:59:09.707: RADIUS/DECODE(00000000): There is no General DB. Want server details may not be sp
Jul 19 00:59:09.707: RADSEC: DTLS default secret
Jul 19 00:59:09.707: RADIUS/ENCODE: Best Local IP-Address 172.16.5.11 for Radius-Server 172.16.18.123
Jul 19 00:59:09.707: RADSEC: DTLS default secret
Jul 19 00:59:09.707: RADIUS(00000000): Send Access-Request to 172.16.18.123:2083 id 52764/13, len 54
RADIUS: authenticator E8 09 1D B0 72 50 17 E6 - B4 27 F6 E3 18 25 16 64
Jul 19 00:59:09.707: RADIUS: User-Password
                                                  [2]
                                                        18 *
                                                            "testuser"
Jul 19 00:59:09.707: RADIUS: User-Name
                                                  [1]
                                                        10
Jul 19 00:59:09.707: RADIUS: NAS-IP-Address
                                                  [4]
                                                        6
                                                            172.16.5.11
Jul 19 00:59:09.707: RADIUS_RADSEC_ENQ_WAIT_Q: Success Server(172.16.18.123)/Id(13)
Jul 19 00:59:09.707: RADIUS_RADSEC_CLIENT_PROCESS: Got DATA SEND MSG
Jul 19 00:59:09.707: RADIUS_RADSEC_SOCK_SET: 0 Success
Jul 19 00:59:09.707: RADIUS_RADSEC_GENERATE_HASHKEY: hash key(0) generated for sock(0)
Jul 19 00:59:09.707: RADIUS_RADSEC_GENERATE_HASHBUCKET: hash bucket(0) generated for sock(0)
Jul 19 00:59:09.707: RADIUS_RADSEC_HASH_KEY_ADD_CTX: add [radius_radsec ctx(0x7522CE91BAC0)] succeedd f
Jul 19 00:59:09.707: RADIUS_RADSEC_GET_SOURCE_ADDR: Success
Jul 19 00:59:09.707: RADIUS_RADSEC_GET_SOCK_ADDR: Success
Jul 19 00:59:09.707: RADIUS_RADSEC_SET_LOCAL_SOCK: Success
Jul 19 00:59:09.707: RADIUS_RADSEC_SOCK_SET: Success
Jul 19 00:59:09.707: RADIUS_RADSEC_BIND_SOCKET: Success
Jul 19 00:59:09.707: RADIUS_RADSEC_CONN_SET_LPORT: Success
Jul 19 00:59:09.707: RADIUS_RADSEC_CONN_SET_SERVER_PORT: Success
Jul 19 00:59:09.707: RADIUS_RADSEC_CLIENT_HS_START: local port = 49556
Jul 19 00:59:09.707: RADIUS_RADSEC_SOCKET_CONNECT: Success
Jul 19 00:59:09.709: RADIUS_RADSEC_UPDATE_SVR_REF_CNT: Got radsec_data
Jul 19 00:59:09.709: RADIUS_RADSEC_UPDATE_SVR_REF_CNT: Got valid rctx, with server_handle B0000019
Jul 19 00:59:09.709: RADIUS_RADSEC_CLIENT_HS_START: TLS handshake in progress...(172.16.18.123/2083)
Jul 19 00:59:09.709: RADIUS_RADSEC_START_CONN_TIMER: Started (172.16.18.123/2083) for 5 secsUser reject
uwu-9800#
Jul 19 00:59:09.709: RADIUS_RADSEC_CONN_STATE_UPDATE: Success - State = 2
Jul 19 00:59:09.711: RADIUS_RADSEC_CLIENT_PROCESS: Got Socket Event
Jul 19 00:59:09.711: RADIUS_RADSEC_GENERATE_HASHBUCKET: hash bucket(0) generated for sock(0)
Jul 19 00:59:09.711: RADIUS_RADSEC_GENERATE_HASHKEY: hash key(0) generated for sock(0)
Jul 19 00:59:09.711: RADIUS_RADSEC_HASH_KEY_MATCH: hashkey1(0) matches hashkey2(0) TRUE
Jul 19 00:59:09.711: RADIUS_RADSEC_HASH_KEY_GET_CTX: radius radsec sock_ctx(0x7522CE91BAC0:0) get for
Jul 19 00:59:09.711: RADIUS_RADSEC_PROCESS_SOCK_EVENT: Handle socket event for TLS handshake(172.16.18.
Jul 19 00:59:09.711: RADIUS_RADSEC_STOP_TIMER: Stopped (172.16.18.123/2083)
Jul 19 00:59:09.711: RADIUS_RADSEC_START_CONN_TIMER: Started (172.16.18.123/2083) for 5 secs
Jul 19 00:59:09.711: RADIUS_RADSEC_HS_CONTINUE: TLS handshake in progress...(172.16.18.123/2083)
Jul 19 00:59:09.711: RADIUS_RADSEC_SOCK_TLS_EVENT_HANDLE: Success
Jul 19 00:59:09.713: RADIUS_RADSEC_CLIENT_PROCESS: Got Socket Event
```

Jul 19 00:59:09.720: RADIUS\_RADSEC\_CLIENT\_PROCESS: Got Socket Event Jul 19 00:59:09.720: RADIUS\_RADSEC\_GENERATE\_HASHBUCKET: hash bucket(0) generated for sock(0) Jul 19 00:59:09.720: RADIUS\_RADSEC\_GENERATE\_HASHKEY: hash key(0) generated for sock(0) Jul 19 00:59:09.720: RADIUS\_RADSEC\_HASH\_KEY\_MATCH: hashkey1(0) matches hashkey2(0) TRUE Jul 19 00:59:09.720: RADIUS\_RADSEC\_HASH\_KEY\_GET\_CTX: radius radsec sock\_ctx(0x7522CE91BAC0:0) get for Jul 19 00:59:09.720: RADIUS\_RADSEC\_PROCESS\_SOCK\_EVENT: Handle socket event for TLS handshake(172.16.18. Jul 19 00:59:09.720: RADIUS\_RADSEC\_STOP\_TIMER: Stopped (172.16.18.123/2083) Jul 19 00:59:09.722: RADIUS\_RADSEC\_HS\_CONTINUE: TLS handshake failed! Jul 19 00:59:09.722: RADIUS\_RADSEC\_UNQUEUE\_WAIT\_Q: Success Server(172.16.18.123)/Id(13) Jul 19 00:59:09.722: RADIUS\_RADSEC\_FAILOVER\_HANDLER:Failng-over to new server = 0x0 Jul 19 00:59:09.722: RADIUS\_RADSEC\_UNQUEUE\_WAIT\_Q: Empty Server(172.16.18.123)/Id(-1) Jul 19 00:59:09.722: RADIUS\_RADSEC\_FAILOVER\_HANDLER: no more data available Jul 19 00:59:09.722: RADIUS\_RADSEC\_STOP\_TIMER: Stopped (172.16.18.123/2083) Jul 19 00:59:09.722: RADIUS\_RADSEC\_CONN\_CLOSE: Cleaned up timers for Radius RADSEC ctx Jul 19 00:59:09.722: RADIUS\_RADSEC\_GENERATE\_HASHKEY: hash key(0) generated for sock(0) Jul 19 00:59:09.722: RADIUS\_RADSEC\_GENERATE\_HASHBUCKET: hash bucket(0) generated for sock(0) Jul 19 00:59:09.722: RADIUS\_RADSEC\_HASH\_KEY\_DEL\_CTX: remove [radius\_radsec ctx(0x7522CE91BAC0)] succee Jul 19 00:59:09.722: RADIUS\_RADSEC\_CONN\_CLOSE: Hash table entry removed for RADSEC sock ctx Jul 19 00:59:09.723: RADIUS\_RADSEC\_CONN\_CLOSE: Success Jul 19 00:59:09.723: RADIUS\_RADSEC\_SOCK\_TLS\_EVENT\_HANDLE: Failed to complete TLS handshake <-----D Jul 19 00:59:09.723: RADIUS\_RADSEC\_STOP\_TIMER: Stopped (172.16.18.123/2083) Jul 19 00:59:09.723: RADIUS\_RADSEC\_CONN\_CLOSE: Cleaned up timers for Radius RADSEC ctx Jul 19 00:59:09.723: RADIUS\_RADSEC\_GENERATE\_HASHKEY: hash key(-1) generated for sock(-1) Jul 19 00:59:09.723: RADIUS\_RADSEC\_GENERATE\_HASHBUCKET: hash bucket(-1) generated for sock(-1) uwu-9800# Jul 19 00:59:09.723: RADIUS\_RADSEC\_HASH\_KEY\_DEL\_CTX: remove [radius\_radsec ctx(0x7522CE91BAC0)] succee Jul 19 00:59:09.723: RADIUS\_RADSEC\_CONN\_CLOSE: Hash table entry removed for RADSEC sock ctx Jul 19 00:59:09.723: RADIUS\_RADSEC\_CONN\_CLOSE: Success Jul 19 00:59:09.723: RADIUS\_RADSEC\_SOCK\_TLS\_EVENT\_HANDLE: Error Jul 19 00:59:09.723: RADIUS\_RADSEC\_PROCESS\_SOCK\_EVENT: failed to hanlde radsec hs event Jul 19 00:59:09.723: RADIUS/DECODE: No response from radius-server; parse response; FAIL Jul 19 00:59:09.723: RADIUS/DECODE: Case error(no response/ bad packet/ op decode); parse response; FAIL Jul 19 00:59:09.723: RADIUS\_RADSEC\_CLIENT\_PROCESS: Got Socket Event Jul 19 00:59:10.718: %RADSEC\_AUDIT\_MESSAGE-3-FIPS\_AUDIT\_FCS\_RADSEC\_SERVER\_CERTIFICATE\_VALIDATION\_FAILUR Jul 19 00:59:10.718: %RADSEC\_AUDIT\_MESSAGE-3-FIPS\_AUDIT\_FCS\_RADSEC\_SERVER\_IDENTITY\_CHECK\_FAILURE: Chass Jul 19 00:59:10.718: %RADSEC\_AUDIT\_MESSAGE-6-FIPS\_AUDIT\_FCS\_DTLSC\_DTLS\_SESSION\_CLOSED: Chassis 1 R0/0:

Para corregirlo, asegúrese de que la identidad configurada en el WLC coincida exactamente con una de las SAN incluidas en el certificado ISE:

9800(config)#radius server

9800(config)#dtls match-server-identity hostname

Asegúrese de que la cadena de certificados de la CA se importe correctamente en el controlador y de que el dtls trustpoint server

configuration uses the Issuer CA trustpoint.

# CA desconocida notificada por ISE

Cuando ISE no puede validar los certificados proporcionados por el WLC, no puede crear el túnel DTLS y las autenticaciones fallan. Esto se muestra como un error en los registros en directo de RADIUS. Vaya a Operaciones>Radio>Registros en directo para verificarlos.

Cisco ISE

| Overview               |                                                                                                    | Steps                                                   |
|------------------------|----------------------------------------------------------------------------------------------------|---------------------------------------------------------|
| Event                  | 5450 RADIUS DTLS handshake failed                                                                                                    | 91030 RADIUS DTLS handshake started                     |
| Lyon                   |                                                                                                    | 91104 RADIUS DTLS: no need to run Client Identity check |
| Username               |                                                                                                    | 91031 RADIUS DTLS: received client hello message        |
| Endpoint Id            |                                                                                                    | 91105 RADIUS DTLS: sent client hello verify request     |
| Endpoint Profile       |                                                                                                    | 91105 RADIUS DTLS: sent client hello verify request     |
|                        |                                                                                                    | 91031 RADIUS DTLS: received client hello message        |
| Authorization Result   |                                                                                                    | 91032 RADIUS DTLS: sent server hello message            |
|                        |                                                                                                    | 91033 RADIUS DTLS: sent server certificate              |
|                        |                                                                                                    | 91034 RADIUS DTLS: sent client certificate request      |
| Authentication Details |                                                                                                    | 91035 RADIUS DTLS: sent server done message             |
| Source Timestamp       | 2024-07-19 00:34:51.935                                                                                                    | 91035 RADIUS DTLS: sent server done message             |
| Descined Timestern     | 2024 07 10 00:04:51 025                                                                                                    | 91035 RADIUS DTLS: sent server done message             |
| Received Timestamp     | 2024-07-19 00:34:51.935                                                                                                    | 91036 RADIUS DTLS: received client certificate          |
| Policy Server          | ise-vbetanco                                                                                                    | RADIUS DTLS: TLS handshake failed because of an         |
| Event                  | 5450 RADIUS DTLS handshake failed                                                                                                    | unknown CA in the certificates chain                    |
| Failure Reason         | 91050 RADIUS DTLS: TLS handshake failed because of an<br>unknown CA in the certificates chain                                                                                                    |                                                         |
| Resolution             | Ensure that the certificate authority that signed the client's<br>certificate is correctly installed in the Certificate Store page<br>(Administration > System > Certificates > Certificate<br>Management > Trusted Certificates). Check the<br>OpenSSLErrorMessage and OpenSSLErrorStack for more<br>information. If CRL is configured, check the System Diagnostics<br>for possible CRL downloading faults. |                                                         |
| Root cause             | RADIUS DTLS: SSL handshake failed because of an unknown CA in the certificates chain                                                                                                    |                                                         |
|                        |                                                                                                    |                                                         |

ISE Live Log informa de un fallo de enlace DTLS debido a una CA desconocida

Para corregirlo, asegúrese de que tanto el certificado intermedio como el certificado raíz, seleccione las casillas de verificación Trust for client authentication and Syslog en Administration>System>Certificates>Trusted certificates.

### La comprobación de revocación está activa

Cuando los certificados se importan al WLC, los trustpoints recién creados tienen habilitada la comprobación de revocación. Esto hace que el WLC intente buscar una lista de revocación de certificados que no está disponible o accesible y no supera la verificación del certificado. Asegúrese de que cada punto de confianza en la ruta de verificación de los certificados contenga el comando revocation-check none .

```
Jul 17 21:50:39.064: RADIUS_RADSEC_HASH_KEY_MATCH: hashkey1(0) matches hashkey2(0) TRUE
Jul 17 21:50:39.064: RADIUS_RADSEC_HASH_KEY_GET_CTX: radius radsec sock_ctx(0x780FB0715978:0) get for
Jul 17 21:50:39.064: RADIUS_RADSEC_PROCESS_SOCK_EVENT: Handle socket event for TLS handshake(172.16.18.
Jul 17 21:50:39.064: RADIUS_RADSEC_STOP_TIMER: Stopped (172.16.18.123/2083)
Jul 17 21:50:39.068: %PKI-3-CRL_FETCH_FAIL: CRL fetch for trustpoint WLC1.pfx failed
                      Reason : Enrollment URL not configured. <----- WLC tries to perform revocation c
Jul 17 21:50:39.070: RADIUS_RADSEC_HS_CONTINUE: TLS handshake failed!
Jul 17 21:50:39.070: RADIUS_RADSEC_UNQUEUE_WAIT_Q: Success Server(172.16.18.123)/Id(2)
Jul 17 21:50:39.070: RADIUS_RADSEC_FAILOVER_HANDLER:Failng-over to new server = 0x0
Jul 17 21:50:39.070: RADIUS_RADSEC_UNQUEUE_WAIT_Q: Empty Server(172.16.18.123)/Id(-1)
Jul 17 21:50:39.070: RADIUS_RADSEC_FAILOVER_HANDLER: no more data available
Jul 17 21:50:39.070: RADIUS_RADSEC_STOP_TIMER: Stopped (172.16.18.123/2083)
Jul 17 21:50:39.070: RADIUS_RADSEC_CONN_CLOSE: Cleaned up timers for Radius RADSEC ctx
Jul 17 21:50:39.070: RADIUS_RADSEC_GENERATE_HASHKEY: hash key(0) generated for sock(0)
Jul 17 21:50:39.070: RADIUS_RADSEC_GENERATE_HASHBUCKET: hash bucket(0) generated for sock(0)
Jul 17 21:50:39.070: RADIUS_RADSEC_HASH_KEY_DEL_CTX: remove [radius_radsec ctx(0x780FB0715978)] succee
Jul 17 21:50:39.070: RADIUS_RADSEC_CONN_CLOSE: Hash table entry removed for RADSEC sock ctx
Jul 17 21:50:39.070: RADIUS_RADSEC_CONN_CLOSE: Success
Jul 17 21:50:39.070: RADIUS_RADSEC_SOCK_TLS_EVENT_HANDLE: Failed to complete TLS handshake
Jul 17 21:50:39.070: RADIUS_RADSEC_STOP_TIMER: Stopped (172.16.18.123/2083)
Jul 17 21:50:39.070: RADIUS_RADSEC_CONN_CLOSE: Cleaned up timers for Radius RADSEC ctx
Jul 17 21:50:39.070: RADIUS_RADSEC_GENERATE_HASHKEY: hash key(-1) generated for sock(-1)
Jul 17 21:50:39.070: RADIUS_RADSEC_GENERATE_HASHBUCKET: hash bucket(-1) generated for sock(-1)
Jul 17 21:50:39.070: RADIUS_RADSEC_HASH_KEY_DEL_CTX: remove [radius_radsec ctx(0x780FB0715978)] succee
Jul 17 21:50:39.070: RADIUS_RADSEC_CONN_CLOSE: Hash table entry removed for RADSEC sock ctx
Jul 17 21:50:39.070: RADIUS_RADSEC_CONN_CLOSE: Success
Jul 17 21:50:39.070: RADIUS_RADSEC_SOCK_TLS_EVENT_HANDLE: Error
Jul 17 21:50:39.070: RADIUS_RADSEC_PROCESS_SOCK_EVENT: failed to hanlde radsec hs event
Jul 17 21:50:39.070: RADIUS_RADSEC_CLIENT_PROCESS: Got Socket Event
```

# Resolución de problemas de establecimiento de túnel DTLS en captura de paquetes

El 9800 WLC ofrece la captura de paquetes incorporada (EPC) característica que le permite capturar todo el tráfico enviado y recibido para una interfaz dada. ISE ofrece una función similar denominada volcado de TCP para supervisar el tráfico entrante y saliente. Cuando se utilizan al mismo tiempo, le permiten analizar el tráfico de establecimiento de sesión DTLS desde la perspectiva de ambos dispositivos.

Consulte la <u>Guía del administrador de Cisco Identity Services Engine</u> para obtener pasos detallados para configurar el volcado de TCP en ISE. Consulte también <u>Troubleshooting Catalyst</u> <u>9800 Wireless LAN Controllers</u> para obtener información para configurar la función EPC en el WLC.

Este es un ejemplo de establecimiento exitoso de un túnel DTLS.

| No. | Time                  | Source        | Destination   | Protocol Leng | th Info                                                                                 |
|-----|-----------------------|---------------|---------------|---------------|-----------------------------------------------------------------------------------------|
| Г   | 1 2024-10-18 12:04:2  | 172.16.85.122 | 172.16.18.123 | DTLSv1.2      | 237 Client Hello                                                                        |
|     | 2 2024-10-18 12:04:2  | 172.16.18.123 | 172.16.85.122 | DTLSv1.2      | 106 Hello Verify Request                                                                |
|     | 3 2024-10-18 12:04:2  | 172.16.85.122 | 172.16.18.123 | DTLSv1.2      | 269 Client Hello                                                                        |
|     | 6 2024-10-18 12:04:2  | 172.16.18.123 | 172.16.85.122 | DTLSv1.2      | 926 Server Hello, Certificate (Fragment), Certificate (Fragment), Certificate (Fragment |
|     | 8 2024-10-18 12:04:2  | 172.16.18.123 | 172.16.85.122 | DTLSv1.2      | 608 Certificate (Fragment), Certificate (Fragment), Certificate (Fragment), Certificate |
|     | 9 2024-10-18 12:04:2  | 172.16.85.122 | 172.16.18.123 | DTLSv1.2      | 270 Certificate (Fragment)                                                              |
|     | 10 2024-10-18 12:04:2 | 172.16.85.122 | 172.16.18.123 | DTLSv1.2      | 270 Certificate (Fragment)                                                              |
|     | 11 2024-10-18 12:04:2 | 172.16.85.122 | 172.16.18.123 | DTLSv1.2      | 270 Certificate (Fragment)                                                              |
|     | 12 2024-10-18 12:04:2 | 172.16.85.122 | 172.16.18.123 | DTLSv1.2      | 270 Certificate (Fragment)                                                              |
|     | 13 2024-10-18 12:04:2 | 172.16.85.122 | 172.16.18.123 | DTLSv1.2      | 270 Certificate (Fragment) DTLS Tuppel perceptiation                                    |
|     | 14 2024-10-18 12:04:2 | 172.16.85.122 | 172.16.18.123 | DTLSv1.2      | 270 Certificate (Fragment)                                                              |
|     | 15 2024-10-18 12:04:2 | 172.16.85.122 | 172.16.18.123 | DTLSv1.2      | 270 Certificate (Fragment)                                                              |
|     | 16 2024-10-18 12:04:2 | 172.16.85.122 | 172.16.18.123 | DTLSv1.2      | 270 Certificate (Fragment)                                                              |
|     | 17 2024-10-18 12:04:2 | 172.16.85.122 | 172.16.18.123 | DTLSv1.2      | 270 Certificate (Fragment)                                                              |
|     | 18 2024-10-18 12:04:2 | 172.16.85.122 | 172.16.18.123 | DTLSv1.2      | 270 Certificate (Fragment)                                                              |
|     | 19 2024-10-18 12:04:2 | 172.16.85.122 | 172.16.18.123 | DTLSv1.2      | 270 Certificate (Fragment)                                                              |
|     | 20 2024-10-18 12:04:2 | 172.16.85.122 | 172.16.18.123 | DTLSv1.2      | 270 Certificate (Fragment)                                                              |
|     | 21 2024-10-18 12:04:2 | 172.16.85.122 | 172.16.18.123 | DTLSv1.2      | 270 Certificate (Fragment)                                                              |
|     | 22 2024-10-18 12:04:2 | 172.16.85.122 | 172.16.18.123 | DTLSv1.2      | 270 Certificate (Fragment)                                                              |
|     | 23 2024-10-18 12:04:2 | 172.16.85.122 | 172.16.18.123 | DTLSv1.2      | 270 Certificate (Fragment)                                                              |
|     | 24 2024-10-18 12:04:2 | 172.16.85.122 | 172.16.18.123 | DTLSv1.2      | 270 Certificate (Fragment)                                                              |
|     | 25 2024-10-18 12:04:2 | 172.16.85.122 | 172.16.18.123 | DTLSv1.2      | 270 Certificate (Reassembled), Client Key Exchange (Fragment)                           |
|     | 26 2024-10-18 12:04:2 | 172.16.85.122 | 172.16.18.123 | DTLSv1.2      | 270 Client Key Exchange (Reassembled), Certificate Verify (Fragment)                    |
|     | 27 2024-10-18 12:04:2 | 172.16.85.122 | 172.16.18.123 | DTLSv1.2      | 270 Certificate Verify (Fragment)                                                       |
|     | 28 2024-10-18 12:04:2 | 172.16.85.122 | 172.16.18.123 | DTLSv1.2      | 278 Certificate Verify (Reassembled), Change Cipher Spec, Encrypted Handshake Message   |
|     | 29 2024-10-18 12:04:2 | 172.16.18.123 | 172.16.85.122 | DTLSv1.2      | 121 Change Cipher Spec, Encrypted Handshake Message                                     |
|     | 30 2024-10-18 12:04:2 | 172.16.85.122 | 172.16.18.123 | DTLSv1.2      | 133 Application Data                                                                    |
|     | 31 2024-10-18 12:04:2 | 172.16.18.123 | 172.16.85.122 | DTLSv1.2      | 103 Application Data DTLS encrypted RADIUS Messages                                     |
|     | 48 2024-10-18 12:04:3 | 172.16.85.122 | 172.16.18.123 | DTLSv1.2      | 133 Application Data                                                                    |
| L   | 49 2024-10-18 12:04:3 | 172.16.18.123 | 172.16.85.122 | DTLSv1.2      | 103 Application Data                                                                    |

Captura de paquetes de una negociación de túnel RADIUS DTLS y mensajes cifrados

Las capturas de paquetes muestran cómo ocurre el establecimiento del túnel DTLS. Si hay un problema con la negociación, desde tráfico perdido entre dispositivos o paquetes de alerta cifrados DTLS, la captura de paquetes le ayuda a identificar el problema.

## Acerca de esta traducción

Cisco ha traducido este documento combinando la traducción automática y los recursos humanos a fin de ofrecer a nuestros usuarios en todo el mundo contenido en su propio idioma.

Tenga en cuenta que incluso la mejor traducción automática podría no ser tan precisa como la proporcionada por un traductor profesional.

Cisco Systems, Inc. no asume ninguna responsabilidad por la precisión de estas traducciones y recomienda remitirse siempre al documento original escrito en inglés (insertar vínculo URL).